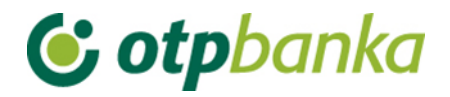

## UPUTE ZA KORISNIKE

# eLEMENT@

### INTERNET BANKARSTVO ZA TVRTKE I OBRTNIKE

Postupak autorizacije naloga korištenjem TOKEN-a

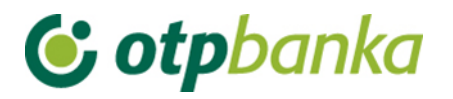

Kako bi uneseni nalog bio proveden, potrebno ga je autorizirati. Postupkom autorizacije moguće je autorizirati jedan ili više naloga odjednom. Nakon autorizacije naloga kunski nalog se šalje na izvršenje.

Ulaskom u transakciju autorizacije naloga na zaslonu će se pojaviti tabela sa svim nalozima koji u pregledu naloga imaju status "NEAUTORIZIRAN", kako je to prikazano na primjeru dva naloga na slici 1:

| Ə Autorizacija naloga - odabir |                  | (DEMO VERZIJA)    |                 | <u>&lt;&lt; Natraq</u> |  |
|--------------------------------|------------------|-------------------|-----------------|------------------------|--|
|                                |                  |                   |                 | Označi sve 📃           |  |
| Račun primatelja / IBAN        | Naziv primatelja | Iznos transakcije | Datum izvršenja | Autorizacija           |  |
| HR182407000110000002: DEMO     | $\frown$         |                   |                 |                        |  |
| HR8924840081500088712          | HEP              | 100,00            | 14.08.2014      |                        |  |
| HR8924840081500088712          | HEP              | 111,00            | 14.08.2014      |                        |  |
|                                |                  |                   |                 | $\bigcirc$             |  |
| Verterizacija 🔀 Odustani       |                  |                   |                 |                        |  |

Slika 1. Autorizacija naloga

Ukoliko nalog zadovoljava sve uvjete za autorizaciju, u stupcu "Autorizacija" pojavit će se polje za označavanje naloga kojeg želite autorizirati (označeno na Slici 1).

Naloge kojima je datum valute manji od tekućeg nije moguće autorizirati. U tom slučaju u stupcu "Autorizacija" pojaviti će se link "Izmjena". Kako bi se omogućila autorizacija potrebno je pokrenuti transakciju izmjene naloga radi promjene datuma izvršenja. Transakcija se pokreće odabirom opcije "Izmjena" u stupcu "Autorizacija" naloga. Nakon izmjene tj. ispravka naloga, u izborniku "Autorizacija" pojavljuje se polje za označavanje naloga kojeg želite autorizirati tj. poslati na izvršenje.

Nakon odabira naloga koji se žele autorizirati i poslati na izvršenje, potrebno je izabrati opciju "*Autorizacija*". Na zaslonu će se pojaviti popis svih izabranih naloga sa sljedećim podacima (Slika 2.):

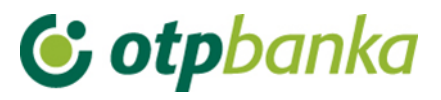

| \varTheta Autorizacija nal                                                                                                    | oga - potpis <b>(D</b>                                                                | MO VERZIJA)                                                                           |                                 |                  |
|----------------------------------------------------------------------------------------------------|---------------------------------------------------------------------------------------|---------------------------------------------------------------------------------------|---------------------------------|------------------|
| Datum unosa                                                                                                    | Nalog broj                                                                            | Račun primatelja / IBAN                                                               | Model i poziv na broj zaduženja | Iznos            |
| Dat. izvršenja                                                                                                    | V.O.                                                                                  | Naziv primatelja                                                                      | Model i poziv na broj odobrenja | Svrha            |
| 07.08.2014                                                                                                    | 2                                                                                     | HR8924840081500088712                                                                 | HR00 123                        | 100,00           |
| 14.08.2014                                                                                                    |                                                                                       | HEP                                                                                   | HR00 123                        | TEST             |
| 07.08.2014                                                                                                    | 3                                                                                     | HR8924840081500088712                                                                 | HR99                            | 111,00           |
| 14.08.2014                                                                                                    |                                                                                       | HEP                                                                                   | HR99                            | plaćanje         |
|                                                                                                    | Data (/                                                                               | APPLI 2) 55840960                                                                     | UKUF                            | AN IZNOS: 211,00 |
| Uputa za autorizaciju<br>1. Uključite token prit<br>2. Unesite osobni PII<br>3. Pritisnite tipku 2<br>4. Unesite u token os<br>5. Prepišite šesterozi<br>6. Kliknite na tipku "A | u naloga:<br>iskom na tipku ◀<br>N<br>meroznamenkas<br>namenkasti odgo<br>utoriziraj* | sti broj naveđen u polju "Data (APPLI 2)"<br>vor sa ekrana tokena u polje "MAC" -Mess | sage Authentication Code        |                  |

Slika 2. Potpis naloga

U polju "Data (APPLI 2)" pojavljuje se osmeroznamenkasti broj (autorizacijski upit) koji je potrebno upisati u token. Autorizacija naloga vrši se upisom identifikacijskog broja generiranog na vašem tokenu kojeg upisujete u polje MAC. Za generiranje MAC-a koristi se token Aplikacija 2.

### Uputa za autorizaciju naloga tokenom:

- 1. Uključite token pritiskom na tipku <
- 2. Unesite PIN
- 3. Pritisnite tipku 2
- 4. Unesite u token osmeroznamenkasti broj naveden u polju "Data (APPLI 2)"
- 5. Prepišite šesteroznamenkasti odgovor s ekrana tokena u polje "MAC"
- 6. Kliknite na tipku "Autoriziraj"

Nakon uspješne autorizacije naloga na zaslonu se pojavljuje poruka: Autorizacija naloga je uspješno provedena (slika 3). Svi nalozi koji su uspješno autorizirani dobivaju status "AUTORIZIRAN".

| V PORUKA                                                                                                    |  |  |  |  |  |
|----------------------------------------------------------------------------------------------------|--|--|--|--|--|
| Autorizacija naloga uspješno je obavljena.                                                                                                    |  |  |  |  |  |
| Napomena: Kako bi se autorizirani nalozi proveli, iste je potrebno poslati na izvršenje u transakciji <u>"Slanje naloga na</u><br><u>izvršenje".</u> |  |  |  |  |  |
| Lzbornik "Autorizacija naloga"                                                                                                    |  |  |  |  |  |
|                                                                                                    |  |  |  |  |  |

Slika 3. Poruka nakon uspješne autorizacije

## 😉 otpbanka

Nakon autorizacije naloga, iste je potrebno poslati na izvršenje koristeći pri tomu transakciju "*Slanje naloga na izvršenje*".

### Opis postupka dvije autorizacije:

Ukoliko organizacija poslovanja poslovnog subjekta zahtjeva dvije autorizacije platnih naloga, u transakciji "*Postavke aplikacije*" potrebno je uključiti takvu opciju. Važno je znati da administriranje ove opcije može obavljati samo token (ili smart kartica) sa najvišim ovlastima.

U nastavku upute slijedi primjer zaslona transakcije "*Postavljanja parametara aplikacije*". Na primjeru je za kunske naloge definirana obaveza dva potpisa samo za kunske naloge, što se jasno vidi sa slike 4.:

| 📀 Postavljenje parametara aplikacije (DEMO VERZIJA)                                                                   | << Natrag                        |
|----------------------------------------------------------------------------------------------------|----------------------------------|
|                                                                                                    |                                  |
|                                                                                                    | WORDNIK                          |
| Broja redaka na zaslonu<br>(pregled naloga, ispis naloga, izmjena i brisanje naloga, pregled prometa <sup>(1)</sup> ) | Svi nalozi na zaslonu 💌          |
| Kreiranje digitalnog potpisa kod kunskih naloga (samo SMART kartice)                                                  | Autorizacija                     |
| POSTAVKE APLIKACIJE ZA RAČUN: HR182407                                                                                |                                  |
| Format izvoda za kunski platni promet (samo za staru strukturu)                                                       | Banka format 💌                   |
| Broj potpisa na kunskim nalozima                                                                                      | 2 autorizacije kunskih naloga 💌  |
| Broj potpisa na deviznim nalozima                                                                                     | 1 autorizacija deviznih naloga 💌 |
| Opcije kod ispisa kunskih naloga                                                                                      | Sa ispisom referenta 💌           |
| Broj potpisa na zaključnici                                                                                           | 1 autorizacija zaključnica 💌     |
| Mogućnost unosa naloga putem HSVP-a.                                                                                  | Ne                               |
|                                                                                                    |                                  |
|                                                                                                    | Yeotvrda 🔀 Odustani              |
|                                                                                                    |                                  |

#### (1) Pregled prometa:

Ukoliko se odabere opcija "Svi nalozi na zaslonu" - prikazati će se 200 redova na zaslonu.

### Slika 4. Postavke aplikacije

Primjer zaslona autorizacije platnih naloga u slučaju kada su potrebna dva potpisa tj. autorizacije (Slika 5.):

| Autorizacija naloga - odabir              |                  |        |            |                    | <u>&lt;&lt; Natraq</u> |
|-------------------------------------------|------------------|--------|------------|--------------------|------------------------|
|                                           |                  |        |            |                    | ] Označi sve           |
| Račun primatelja / IBAN                   | Naziv primatelja | Iznos  | Izvršenje  | 1.<br>Autorizacija | 2.<br>Autorizacija     |
| HR1824070001100000002: DEMO TVRTKA D.O.O. |                  |        |            |                    |                        |
| HR7423900011                              | HEP              | 800,00 | 23.12.2014 | 1. Potpis          | 2. potpisnik           |
| Vautorizacija 💥 Odustani                  |                  |        |            |                    |                        |

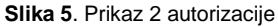

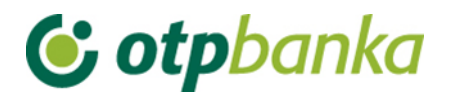

Nakon prve autorizacije u polje "1.Autorizacija" pojavljuje se ime osobe koja je napravila prvu autorizaciju (ime korisnika tokena). Na zaslonu je vidljivo da nedostaje druga autorizacija. Kvačicom u kvadratiću ispred "1. Potpis" se označava nalog ili nalozi koji se žele autorizirati. Ukoliko se na listi nalazi veliki broj naloga, te se svi žele autorizirati, preporučuje se opcija "*Označi sve*".

Kako bi se napravila druga autorizacija sa obavezno drugim tokenom (djelatnikom) na nivou istog poslovnog subjekta koji ima ovlast autorizacije, korisnik drugog tokena se mora prijaviti u internet bankarstvo OTP banke i napraviti jednak postupak kao što je to učinio u ovom slučaju prvi token (djelatnik). U nastavku je slika zaslona kakvu vidi drugi token ovlašten za autorizaciju (Slika 6.):

| 📀 Autorizacija naloga - odabir |                                           |          |            |                    | <u>&lt;&lt; Natraq</u> |  |  |
|--------------------------------|-------------------------------------------|----------|------------|--------------------|------------------------|--|--|
|                                |                                           |          |            |                    | 🗌 Označi sve           |  |  |
| Račun primatelja / IBAN        | Naziv primatelja                          | Iznos    | Izvršenje  | 1. Autorizacija    | 2. Autorizacija        |  |  |
| HR1824070001100000002: DB      | HR1824070001100000002: DEMO TVRTKA D.O.O. |          |            |                    |                        |  |  |
| HRXX2407000XXXXXXXXXXX         | DRŽAVNI PRORAČUN                          | 3.150,00 | 27.11.2014 | 1) DEMO KORISNIK   | 2. Potpis              |  |  |
|                                |                                           |          |            |                    |                        |  |  |
|                                |                                           |          |            | \star Autorizacija | X Odustani             |  |  |

Slika 6. prikaz zaslona kod drugog potpisa

Nakon što su napravljene obje autorizacije, naloge je potrebno poslati na izvršenje. Potvrda transakcije slanja autoriziranih naloga na izvršenje vrši se opcijom "Pošalji" (Slika 7.)

| 😏 Slanje naloga na izvršenje 🛛 (DE | MO VERZIJA)                |               |            |           | <u>&lt;&lt; Natraq</u> |
|------------------------------------|----------------------------|---------------|------------|-----------|------------------------|
| Počup primotolio / IPAN            | Noziu primatelia           | Iznos         | Izurčanja  | Datataka  | Dotalii                |
| Počiljatelj: DEMO TVPTKA D.O.O.    | TBAN: HP182407000110000002 | 121105        | Zviselije  | Datoteka  | Detaiji                |
|                                    |                            | 1.00          |            |           |                        |
| HR4924840081100837335              | GRADSKA KNJIZNICA ZADAR    | 1,00          | 10.09.2014 |           | 🥆 Detalji              |
|                                    |                            | UKUPAN IZNOS: | 1,00       |           |                        |
|                                    |                            |               |            |           |                        |
|                                    |                            |               |            | Pošalji 🗙 | Odustani               |
|                                    |                            |               |            | -         |                        |

Slika 7. Slanje naloga na izvršenje

Provjera statusa naloga moguća je u transakciji "Pregled naloga".

### Napomena:

Ukoliko poslovni subjekt koristi obje metode identifikacije za korištenje internet bankarstva OTP banke tj. uz smart kartice posjeduje i tokene, opcija dvije autorizacije je također moguća. Jednu autorizaciju može napraviti korisnik koji koristi smart karticu, a drugu autorizaciju može napraviti korisnik koji koristi smart kartice u ovoj transakciji također je moguća.